#### ALUR PENDAFTARAN UJIAN MASUK (MANDIRI S2 TERAPAN) ON LINE - POLMAN BANDUNG 2024

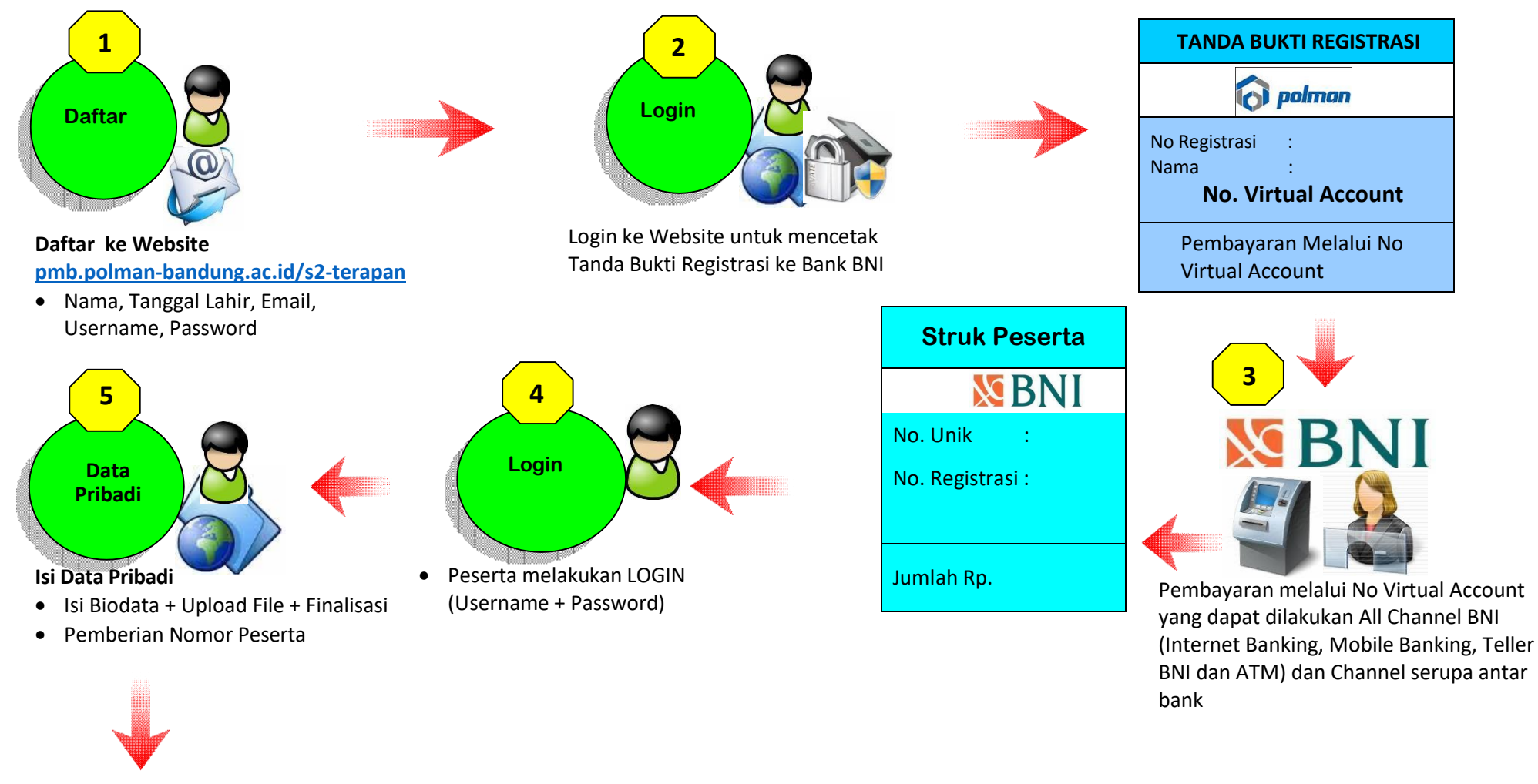

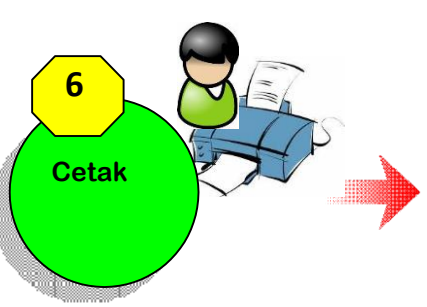

Cetak Tanda Pengenal Ujian Masuk No Peserta dan PIN digunakan untuk masuk ke Aplikasi Ujian

TANDA PENGENAL

**UJIAN MASUK** 

Ttd

0

PIN

No Peserta:

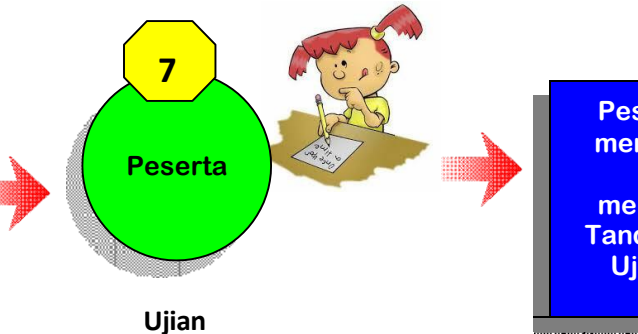

Peserta dapat mengikuti Tes, dengan menggunakan Tanda Pengenal Ujian Masuk

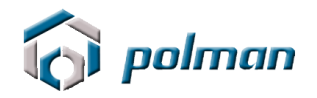

## PANDUAN PENDAFTARAN ONLINE PENERIMAAN MAHASIWA BARU JALUR MANDIRI S2 TERAPAN POLITEKNIK MANUFAKTUR BANDUNG TAHUN 2024

#### A. PETUNJUK TEKNIS PENDAFTARAN ONLINE

1. Kunjungi <u>https://pmb.polman-bandung.ac.id/s2-terapan</u> Jika Anda belum mempunyai Username dan Password, klik menu Daftar Baru.

| UNDER THE DAFTAR BARU LOGIN<br>Hubungi Kami<br>COChat Via WA<br>Panduan Pendaftara                       |
|----------------------------------------------------------------------------------------------------|
| Informasi PMB                                                                                            |
| Daftar Baru :<br>Fasilitas melakukan pendaftaran pertama kali untuk mendapatkan username<br>dan password |
| <b>Login :</b><br>Fasilitas untuk masuk ke aplikasi PMB setelah mendapatkan username dan                 |

2. Bacalah peraturan yang tertera pada Form Registrasi tersebut. Daftarkan diri Anda dengan memasukkan Nama Lengkap, Tanggal Lahir, Email, No Telepon, HP, Username dan Password.

|                     | ETADAN                                         |
|---------------------|------------------------------------------------|
| FORMFENDA           |                                                |
| Nama Lengkap        |                                                |
| Tanggal Lahir       | ** Format : Tahun-Bulan-Tanggal. C/ 1995-12-22 |
| Email               |                                                |
| No HP               |                                                |
| No WhatsApp (WA)    |                                                |
| Username            |                                                |
| Password            |                                                |
| Repeat Password     |                                                |
|                     | Qaace7                                         |
| Input Security Code |                                                |
|                     | Daftar                                         |
|                     |                                                |
|                     |                                                |

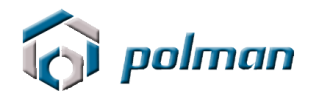

3. Catat akun anda jangan sampai lupa atau hilang . Silahkan klik menu login

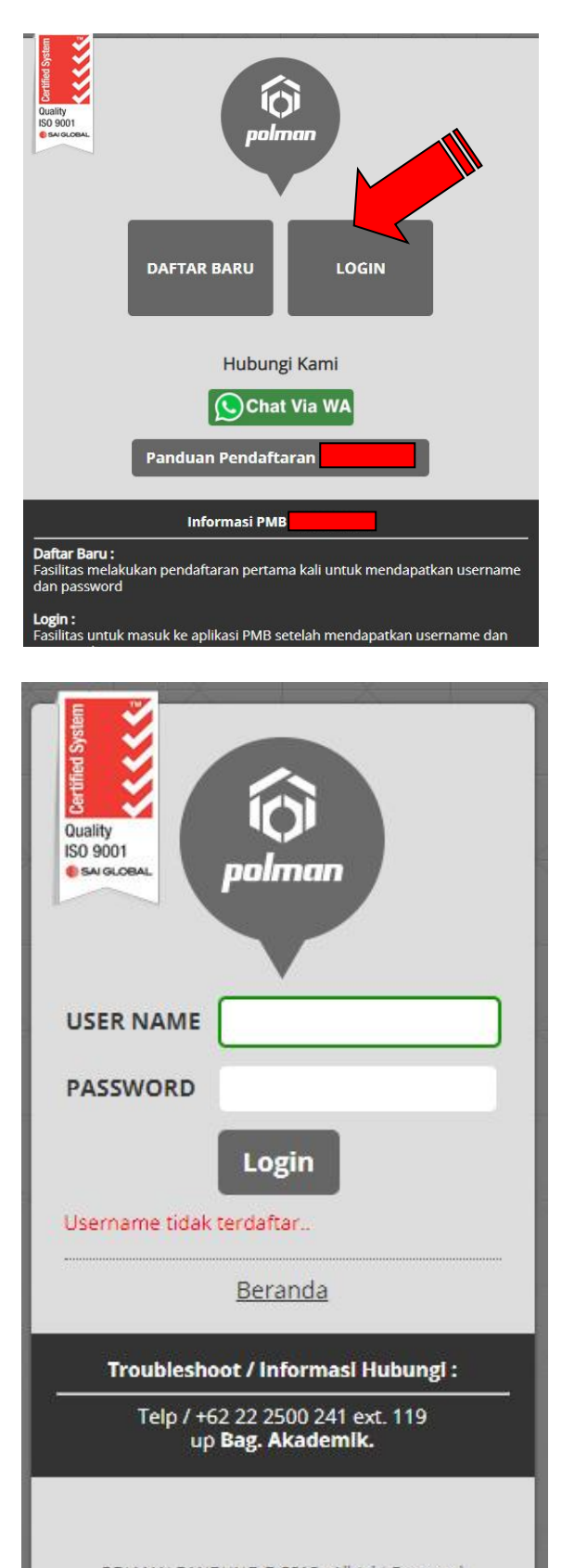

POLMAN BANDUNG © 2015 . Allright Reserved Developed : UPT Puskomedia

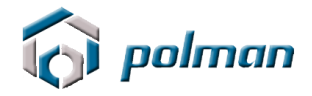

4. Login menggunakan username dan password yang anda masukkan sebelumnya. Jika username dan password berhasil, akan muncul tampilan seperti di bawah ini. Lakukan klik pada menu **REGISTRASI**.

| i polman |                                                                                       | Certified System                  |
|----------|---------------------------------------------------------------------------------------|-----------------------------------|
|          | DASHBOARD REGISTRASI <u>LOGOUT</u>                                                    | Quality<br>ISO 9001<br>SAI GLOBAL |
|          | Selamat datang di aplikasi Penerimaan Mahasiswa Baru<br>Politeknik Manufaktur Bandung |                                   |
|          | FOLMAN BANDUNG © 2015 . Allright Reserved<br>Developed : UPT Puskomedia               |                                   |

| 访 polman |                                                                        | Certified System |
|----------|------------------------------------------------------------------------|------------------|
|          | DASHBOARD REGISTRASI <u>LOGOUT</u>                                     | ISO 9001         |
|          | Email   Nama Lengkap   Klik torr   Klik torr   Registrasi              |                  |
|          | POLMAN BANDUNG © 2015. Allright Reserved<br>Developed : UPT Puskomedia |                  |

| 🕜 polman |                                     |                | pmb.polman-bandung.ac.id menyatakan<br>Anda Berhasil Melakukan Registrasi I Silahkan Cetak Tanda Bukti<br>Registrasi dan dibawa pada saat melakukan pembayaran ke bank BNII |  | Quality<br>ISO 9001 |
|----------|-------------------------------------|----------------|----------------------------------------------------------------------------------------------------|--|---------------------|
|          | Registrasi<br>Email<br>Nama Lengkap | Klik to<br>Reg | Oke                                                                                                    |  |                     |
|          |                                     |                | POLMAN BANDUNG © 2015 . Alfright Reserved<br>Developed : UPT Puskomedia                                                                                                    |  |                     |

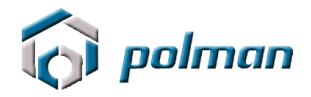

|                  | DASHBOARD REGISTRASI LOGOUT                                       |  |
|------------------|-------------------------------------------------------------------|--|
| Registrasi       |                                                                   |  |
| Nomer Berletreel |                                                                   |  |
| Email            | No kegistrasi akan mutur pada saat mencetak tanda duku registrasi |  |
| Nama Lengkap     |                                                                   |  |
|                  | Tanda Barrasi Silahkan dicetak !                                  |  |
|                  | Cetak Refresh                                                     |  |
|                  |                                                                   |  |
|                  |                                                                   |  |

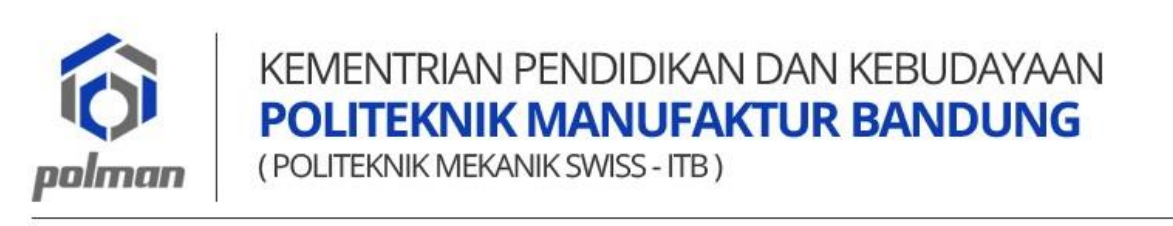

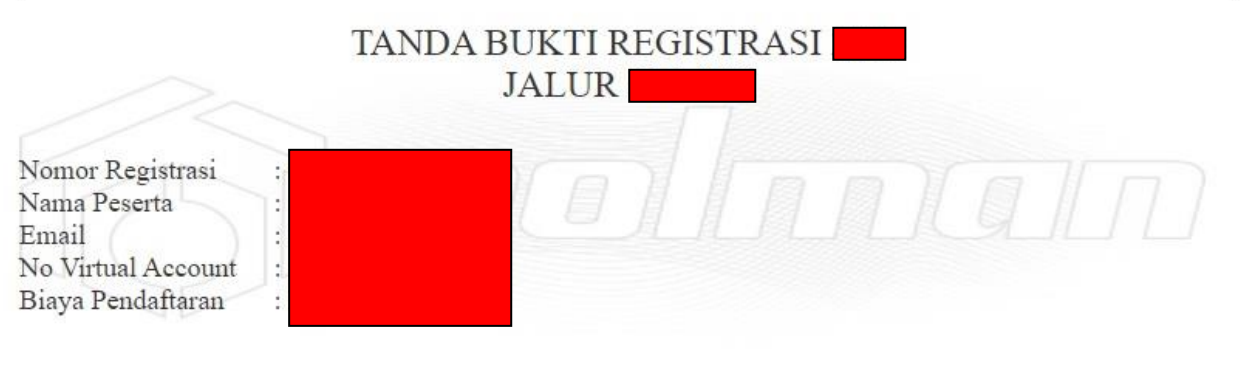

\* Tanda Bukti Registrasi ini harap ditunjukkan / digunakan untuk melakukan pembayaran melalui No Virtual Account yang dapat dilakukan All Channel BNI (Internet Banking, Mobile Banking, Teller BNI dan ATM) dan Channel serupa antar bank \* Informasi selengkapnya mengenai panduan pembayaran dapat dilihat di panduan

Cetaklah **TANDA BUKTI REGISTRASI**, pada **TANDA BUKTI REGISTRASI** terdapat **No Virtual Account** yang digunakan untuk melakukan pembayaran melalui Bank BNI, All Chanel Bank BNI ( dapat melalui Teller / ATM / Mobile Banking / Internet Banking / Agen46 ) dan All Chanel Bank Lain (Petunjuk/Tata cara pembayaran dapat dilihat di akhir panduan).

5. Nominal Pembayaran Rp. 500.000, (Lima Ratus Ribu Rupiah)

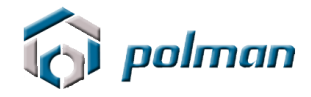

### 6. Setelah melakukan pembayaran, Klik Tombol Refresh

|                                                         | DASHBOARD REGISTRASI <u>LOGOUT</u>                                                                          |   | Quality<br>ISO 9001<br>SAI GLOBAL |
|---------------------------------------------------------|----------------------------------------------------------------------------------------------------|---|-----------------------------------|
| Registrasi<br>Nomor Registrasi<br>Email<br>Nama Lengkap | No Registrasi akan mucul pada saat mencetak tanda bukti registrasi<br>Tanda Bukti Registra<br>Cetak Refresh |   |                                   |
|                                                         | FOLMAN BANDUNG © 2015. Alinght Reserved<br>Developed : UPT Puskomedia                                       | _ |                                   |

#### Maka menu data pribadi akan tampil, klik menu DATA PRIBADI

| 🕞 polman |                       |                                 |              |        |     |                                  |
|----------|-----------------------|---------------------------------|--------------|--------|-----|----------------------------------|
|          |                       | DASHBOARD REGISTRASI            | DATA PRIBADI | LOGOUT |     | Guarty<br>ISO 9001<br>Mi 02,0894 |
|          | DATA PRIBADI          |                                 |              |        | 1.0 |                                  |
|          | Nama Peserta          |                                 |              |        |     |                                  |
|          | Tempat Kelahiran      |                                 |              |        |     |                                  |
|          | Tanggal Lahir         | 2000-06-07                      |              |        |     |                                  |
|          | Alamat                |                                 |              |        |     |                                  |
|          |                       |                                 |              |        |     |                                  |
|          |                       |                                 |              | 6      |     |                                  |
|          | RT                    |                                 |              |        |     |                                  |
|          | RW                    |                                 |              |        |     |                                  |
|          | Provinsi              | - Pilih Provinsi -              | *            |        |     |                                  |
|          | Kotamadya / Kabupaten | - Pilih Kotamadya / Kabupaten - | *            |        |     |                                  |
|          | Kode Pos              |                                 |              |        |     |                                  |
|          | No HP                 |                                 |              |        |     |                                  |
|          | No WhatsApp (WA)      |                                 |              |        |     |                                  |

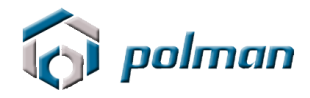

#### 7. Isilah DATA PRIBADI secara Lengkap

| 🗑 polman |                                                                                        |                                                       |                            |                                    |
|----------|----------------------------------------------------------------------------------------|-------------------------------------------------------|----------------------------|------------------------------------|
|          |                                                                                        | DASHBOARD REGISTRASI                                  | DATA PRIBADI <u>LOGOUT</u> | Guality<br>ISO 9001<br>Characteria |
|          | DATA PRIBADI                                                                           |                                                       |                            |                                    |
|          | Nama Peserta<br>Tempat Kelahiran<br>Tanggal Lahir<br>Alamat                            | 2000-06-07                                            |                            |                                    |
|          | RT<br>RW<br>Provinsi<br>Kotamadya / Kabupaten<br>Kode Pos<br>No HP<br>No WhatsApp (WA) | - Pilih Provinsi -<br>- Pilih Kotamadya / Kabupaten - | *                          |                                    |

Isi pilihan program studi yang diminati dengan cermat dan benar

| i polman |                                                                                                    |                                                                       |                                                               | Certified System                 |
|----------|----------------------------------------------------------------------------------------------------|-----------------------------------------------------------------------|---------------------------------------------------------------|----------------------------------|
|          | DASHBOARD REGISTRASI                                                                                                    | DATA PRIBADI                                                          | LOGOUT                                                        | Uuality<br>ISO 9001<br>SAI GLOBA |
|          | Pameran<br>Brosur<br>Spanduk/Baligo<br>Sekolah<br>Bimbel<br>Internet<br>Saudara/Teman<br>Radio<br>Program Studi yang diminati<br>Blaya Sumbangan Pengembangan Institusi (SPI) sesuai kesanggupan<br>saudara (Dalam Rupiah) :        | - Pilih -                                                             | ~                                                             |                                  |
|          | Terbilang Biaya Sumbangan Pengembangan Institusi (SPI) sesuai<br>kesanggupan saudara :<br>** Dengan menekan tombol SAVE anda telah menyatakan kebenara<br>tidak disengaja, Anda akan menerima akibatnya untuk dikeluarkan d<br>Save | Silahkan Pilih SPI<br>n data dan apablia tei<br>ari Politeknik Manufa | rdapat kekeliruan yang disengaja maupun yang<br>ktur Bandung. |                                  |

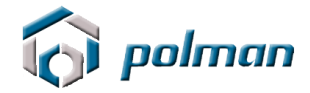

Isi Biaya Sumbangan Pengembangan Institusi (SPI) sesuai kesanggupan

| i polman                                                                                    |                                                                                      |                                                                     |                       |
|---------------------------------------------------------------------------------------------|--------------------------------------------------------------------------------------|---------------------------------------------------------------------|-----------------------|
|                                                                                             | DASHBOARD REGISTRAS                                                                  | DATA PRIBADI LOGOUT                                                 | ISO 9001<br>Stational |
|                                                                                             | Pameran                                                                              |                                                                     |                       |
|                                                                                             | Spanduk/Baligo                                                                       |                                                                     |                       |
|                                                                                             | Sekolah                                                                              |                                                                     |                       |
|                                                                                             | Bimbel                                                                               |                                                                     |                       |
|                                                                                             | Internet                                                                             |                                                                     |                       |
|                                                                                             | Saudara/Teman                                                                        |                                                                     |                       |
|                                                                                             | Radio                                                                                |                                                                     |                       |
| Program Studi yang diminati<br>Biaya Sumbangan Pengembar                                    | igan Institusi (SPI) sesuai kesanggupa                                               | n > 30.000.000                                                      |                       |
| saudara (Dalam Rupian) :<br>Terbilang Biaya Sumbangan P<br>kesanggupan saudara :            | engembangan Institusi (SPI) sesual                                                   | - Pilih -<br>10.000.000<br>20.000.000<br>30.000.000<br>- 30.000.000 |                       |
| Biaya Sumbangan Pengembar<br>30000000 (Tiga Puluh Juta Ruj                                  | igan Institusi (SPI) harus lebih besar<br>Iah)                                       | Snahkan ISI SPI                                                     |                       |
| Terbilang Biaya Sumbangan P<br>lebih besar 3000000 (Tiga Pu<br>Contoh : Empat Puluh Juta Ru | engembangan Institusi (SPI) harus<br>luh Juta Rupiah) : (Diisi dengan Kalim<br>slah) | Silahkan isi Terbilang SPI<br>at                                    |                       |

8. Setelah melakukan pengisian Data Pribadi dengan lengkap lalu klik tombol SAVE, maka pada aplikasi akan muncul menu UPLOAD FILE. Apabila ada data yang akan di perbaiki silahkan klik menu PERBAHARUI DATA

| 🔞 polman |                                                                                                    | Certified System                      |
|----------|----------------------------------------------------------------------------------------------------|---------------------------------------|
|          | DASHBOARD REGISTRASI DATA PRIBADI UPLOAD F                                                                                                    | <br>Quality<br>ISO 9001<br>SAI GLOBAL |
|          | Informasi<br>Terimakasih telah melakukan pendaftaran untuk ujian masuk Politeknik Manufaktur Negeri (POLMAN) Bandung<br>Silahkan mempersiapkan Foto terbaru berwarna ukuran 3x4 dalam format JPG dan ukuran file tidak boleh melebihi 1 Mb<br>Terimakasih<br>Berikut data yang telah anda masukan :<br>Aksi |                                       |
|          | No Peserta   No Registrasi   Nama   Nomor Induk Kependudukan   NISN   Tempat, Tanggal Lahír                                                                                                    |                                       |

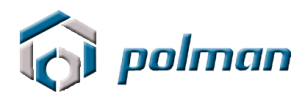

| 0                           | DASHBOARD               | REGISTRASI       | DATA PRIBADI        | UPLOAD FILE | LOGOUT |
|-----------------------------|-------------------------|------------------|---------------------|-------------|--------|
| Upload File :               |                         |                  |                     |             |        |
|                             | _                       |                  |                     |             |        |
| KTP *                       |                         |                  | Choose File No file | cnosen      |        |
| Foto terbaru berwarna ul    | kuran 4x6 *             |                  | Choose File No file | chosen      |        |
| ljazah                      |                         |                  | Choose File No file | chosen      |        |
| Transkrip Nilai             |                         |                  | Choose File No file | chosen      |        |
| Surat Pernyataan Kesang     | gupan SPI *             |                  | Choose File No file | chosen      |        |
| Download Format Surat Perr  | <u>nyataan Kesang</u> g | <u>gupan SPI</u> |                     |             |        |
| ТРА                         |                         |                  | Choose File No file | chosen      |        |
| TOEFL                       |                         |                  | Choose File No file | chosen      |        |
| Proposal Tesis *            |                         |                  | Choose File No file | chosen      |        |
| Surat Rekomendasi Atasa     | an / Dosen Per          | mbimbing *       | Choose File No file | chosen      |        |
| Surat Ijin Studi Lanjut dar | i atasan temp           | at kerja *       | Choose File No file | chosen      |        |

\*\* Untuk calon peserta yang lulus tahun 2024, ijazah dan transkrip nilai dapat menyusul

\*\* Foto dalam bentuk JPG dan ukuran tidak boleh melebihi 1 Mb

\*\* Ijazah, Transkrip Nilai, Surat Pernyataan Kesanggupan SPI, TPA, TOEFL, Proposal Tesis, Surat Rekomendasi Atasan / Dosen Pembimbing dan Surat Ijin Studi Lanjut dari atasan tempat kerja dalam bentuk JPG/PDF dan ukuran tidak boleh melebihi 1 Mb

\*\* Dengan menekan tombol SUBMIT anda telah melakukan pengiriman data pendaftaran dan data yang telah dikirim tidak dapat diubah kembali

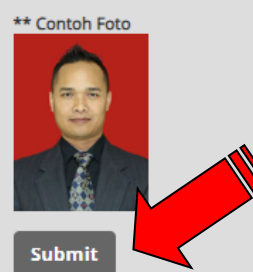

- KTP dalam format JPG dan besarnya file tidak lebih dari 1 Mb.
- Foto terbaru dalam format JPG dengan ukuran 4x6 cm dan besarnya file foto tidak lebih dari 1 Mb.
- Ijazah dalam format JPG/PDF dengan besarnya file tidak lebih dari 1 Mb.
- Transkrip Nilai dalam format JPG/PDF dengan besarnya file tidak lebih dari 1 Mb.
- Surat Pernyataan Kesanggupan SPI dalam format JPG/PDF dengan besarnya file tidak lebih dari 1 Mb.
- Proposal Tesis dalam format PDF dengan besarnya file tidak lebih dari 1 Mb.
- Surat Rekomendasi Atasan / Dosen Pembimbing dalam format JPG/PDF dengan besarnya file tidak lebih dari 1 Mb.
- Surat Ijin Studi Lanjut dari atasan tempat kerja dalam format JPG/PDF dengan besarnya file tidak lebih dari 1 Mb.
- Dengan menekan tombol **Submit** Anda telah melakukan pengiriman data file dan data file yang telah dikirim tidak dapat diubah kembali .

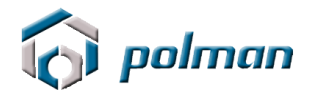

9. Setelah melakukan pengisian Upload File, maka pada aplikasi akan muncul menu **FINALISASI**.

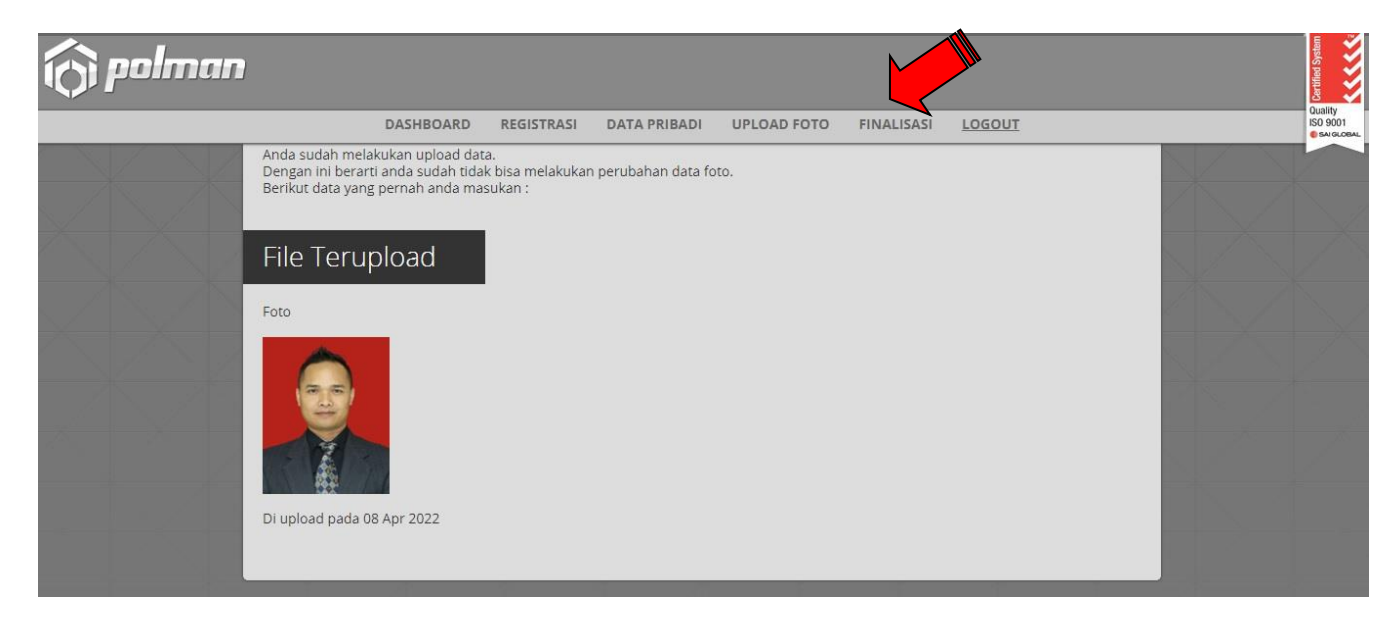

Dengan menekan tombol **Finalisasi** Anda telah melakukan pengiriman data pendaftaran dan data yang telah dikirim tidak dapat diubah kembali.

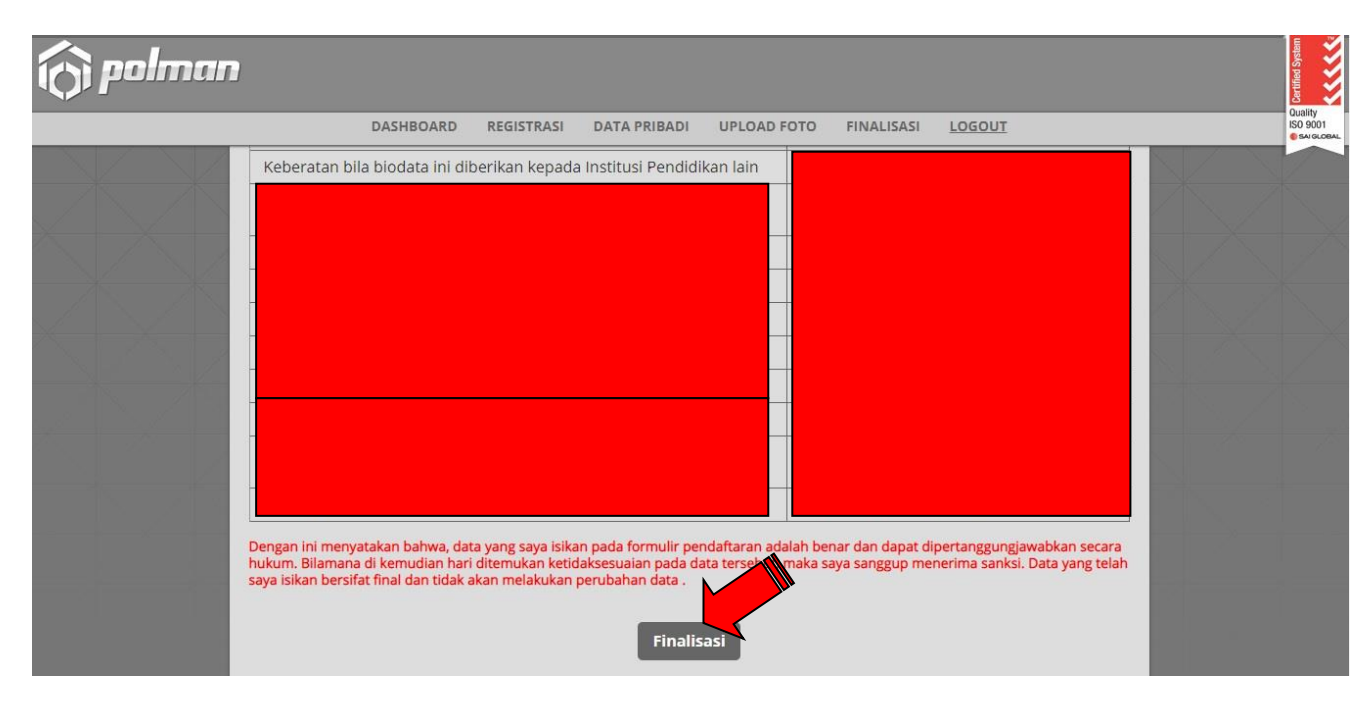

10. Setelah melakukan finalisasi, maka pada aplikasi akan muncul menu **CETAK KARTU PESERTA**.

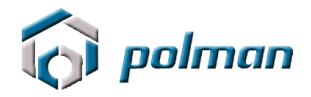

| DASHBOARD | REGISTRASI | DATA PRIBADI | UPLOAD FOTO  | FINALISASI  | CETAK KARTU PESERTA | PANDUAN UJIAN | LOGOUT | Quality<br>ISO 9001 |
|-----------|------------|--------------|--------------|-------------|---------------------|---------------|--------|---------------------|
|           |            |              |              |             |                     |               |        |                     |
|           |            |              | Anda telah m | elakukan Fi | inalisasi           |               |        |                     |

Kartu Tanda Pengenal Ujian Masuk tersebut harus di cetak BERWARNA & diberi TANDATANGAN untuk dibawa pada saat ujian

Pada Tanda Pengenal Ujian Masuk terdapat No Peserta dan PIN yang dipergunakan untuk LOGIN ke aplikasi Tes TOEFL dan TPA, Maka simpan dengan baik Tenda Pengenal Ujian Masuk jangan sampai hilang.

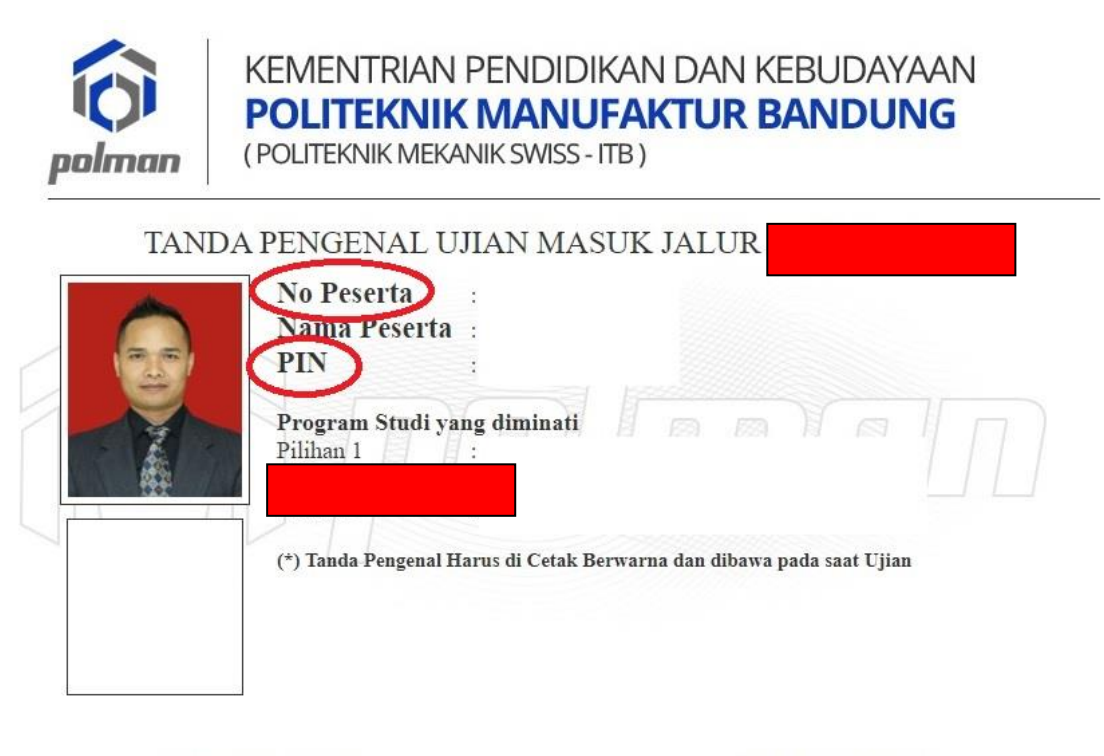

Tanda Tangan Petugas

( Dicky Rahman Hanaviah )

Tanda Tangan Peserta

( )

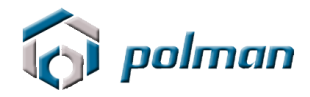

11. Proses Pendaftaran Online dinyatakan berhasil jika peserta telah mencetak KARTU TANDA PENGENAL UJIAN MASUK.

| i polm | an                 |                   |              |              |             |                     |               |        | Certified System    |
|--------|--------------------|-------------------|--------------|--------------|-------------|---------------------|---------------|--------|---------------------|
|        | DASHBOARD          | REGISTRASI        | DATA PRIBADI | UPLOAD FOTO  | FINALISASI  | CETAK KARTU PESERTA | PANDUAN UJIAN | LOGOUT | Quality<br>ISO 9001 |
|        | Pilihar<br>Pilihar | 11<br>111<br>1111 |              |              |             |                     |               |        |                     |
|        |                    |                   |              | Anda telah m | elakukan Fi | nalisasi            |               |        |                     |

12. Silahkan klik menu Panduan Ujian untuk melihat Panduan Ujian MANDIRI

# Tata cara pembayaran BNI Virtual Account (VA) BNI Virtual Account Billing

- > Pembayaran BNI Virtual Account dengan ATM BNI :
  - 1. Masukkan Kartu Anda.
  - 2. Pilih Bahasa.
  - 3. Masukkan **PIN** ATM Anda.
  - 4. Pilih "Menu Lainnya".
  - 5. Pilih "**Transfer**".
  - Pilih Jenis rekening yang akan Anda gunakan (Contoh; "Dari Rekening Tabungan").
  - 7. Pilih "Virtual Account Billing"
  - 8. Masukkan nomor Virtual Account Anda (contoh: 8000112233445566).
  - 9. Tagihan yang harus dibayarkan akan muncul pada layar konfirmasi
  - 10. Konfirmasi, apabila telah sesuai, lanjutkan transaksi.
  - 11. Transaksi Anda telah selesai.

#### Pembayaran BNI Virtual Account dengan Mobile Banking BNI

- 1. Akses **BNI Mobile Banking** dari handphone kemudian masukkan user ID dan password.
- 2. Pilih menu "Transfer".

- 3. Pilih menu "Virtual Account Billing" kemudian pilih Rekening Debet.
- Masukkan nomor Virtual Account Anda (contoh: 8000112233445566) pada menu "Input Baru".
- 5. Tagihan yang harus dibayarkan akan muncul pada layar konfirmasi
- 6. Konfirmasi transaksi dan masukkan Password Transaksi.
- 7. Pembayaran Anda Telah Berhasil.

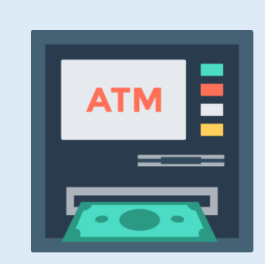

#### > Pembayaran BNI Virtual Account dengan Internet Banking Personal BNI

- 1. Ketik alamat https://ibank.bni.co.id kemudian klik "Enter".
- 2. Masukkan User ID dan Password.
- 3. Pilih menu "Transfer"
- 4. Pilih "Virtual Account Billing".
- Kemudian masukan nomor Virtual Account Anda (contoh: 8000112233445566) yang hendak dibayarkan. Lalu pilih rekening debet yang akan digunakan. Kemudian tekan "Lanjut"
- 6. Kemudin tagihan yang harus dibayarkan akan muncul pada layar konfirmasi
- 7. Masukkan Kode Otentikasi Token.
- 8. Pembayaran Anda telah berhasil

#### > Pembayaran BNI Virtual Account dari Cabang atau Outlet BNI (Teller)

- 1. Kunjungi Kantor Cabang/Outlet BNI terdekat
- 2. Informasikan kepada Teller, bahwa ingin melakukan pembayaran "Virtual Account Billing"
- 3. Serahkan Nomor Virtual Account Anda kepada Teller
- 4. Teller melakukan konfirmasi kepada Anda.
- 5. Teller memproses Transaksi

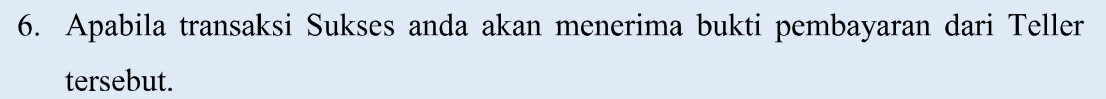

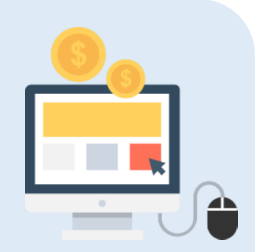

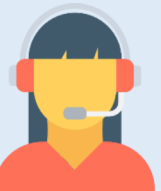

#### Pembayaran BNI Virtual Account dari Agen46

- 1. Kunjungi Agen46 terdekat (warung/took/kios dengan tulisan Agen46)
- 2. Informasikan kepada Agen46, bahwa ingin melakukan pembayaran "Virtual Account Billing"
- 3. Serahkan nomor Virtual Account Anda kepada Agen46
- 4. Agen46 melakukan konfirmasi kepada Anda.
- 5. Agen46 Proses Transaksi
- 6. Apabila transaksi Sukses anda akan menerima bukti pembayaran dari Agen46 tersebut.

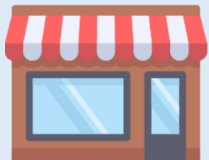

#### Pembayaran BNI Virtual Account dengan ATM Bank lain :

- 1. Pilih menu Transfer antar bank atau Transfer online antar bank.
- 2. Masukkan kode bank BNI (009) atau pilih bank yang dituju yaitu BNI.
- 3. <u>Masukan 16 Digit Nomor Virtual Account pada kolom rekening tujuan (Contoh:</u>
- 4. Masukkan nominal transfer sesuai tagihan Anda. Nominal yang berbeda tidak dapat diproses.
- 5. Masukkan jumlah pembayaran. (Contoh: 153000).
- 6. Konfirmasi rincian Anda akan tampil pada layar.
- 7. Jika sudah sesuai, klik Ya untuk melanjutkan.

).

8. Transaksi Anda telah berhasil.

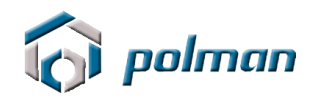

# SELESAI